## Waitlists – ISIS Registration

## This is how to use waitlists for ISIS Registration.

 After searching for a course, the Join Waitlist option will display if the course has a waitlist. Click Join Waitlist.

| Courses > Show Results Session: Spring 2014 - |                                                                                                    |        |       |                                              |
|-----------------------------------------------|----------------------------------------------------------------------------------------------------|--------|-------|----------------------------------------------|
| Course #                                      | Title                                                                                                    | Hours  | Notes | Enrollments                                  |
| BIOL:1140:0A04<br>(002:021:A04)<br>Lab        | Human Biology<br>10:30A - 12:20P W 124 BB<br>Instructors: TBD (Primary Instructor)<br>BIOL:1140:0AAA (002:021:AAA) will be automatically added with this section | 4 s.h. |       | Waitlist<br>(Join Waitlist)<br>1 of 1 rolled |

- 2) To receive text message notification, click **Yes** box and complete **Cell Number** and **Cell Carrier** fields. (optional)
- 3) Click Join Waitlist.

### Courses > Show Results > Join Waitlist for (BIOL:1140:0A04) 002:021:A04

#### **Registration Information**

Waitlists are only in effect as long as you can perform registration activity within ISIS for a given session. For most courses (session long courses), this means the waitlist is in effect through the fifth business day after classes start. For off-cycle courses, the waitlist remains in effect through the day before the course starts. After this point, waitlists will no longer be used for filling seats that open up in a given course; you will instead have to go through the traditional add slip method.

#### **Notification Information**

Once a seat becomes available you will be notified of the offer.

- After this first notification you will have 24 hours to accept the offer.
- You will receive additional notifications when you have 12 hours left and when you have 6 hours left.

If you fail to respond within those 24 hours your offer will be revoked and you will be removed from the waitlist. You will also be sent an additional notification to let you know that the deadline has passed and your offer has expired. If you would still like to be on the waitlist you may then rejoin the list, but will be placed at the end of the list.

You will automatically receive notifications through ISIS and by your official University of Iowa email address if and when a seat becomes available.

If you would like to also receive text messages, you may indicate below. Currently only cell carriers in the U.S. are supported. **SMS rates may apply.** 

Note: Choosing to receive text messages here does not mean anyone can text this number. It will only apply to this specific waitlist.

Yes, I would like to receive text message notifications

Please take a moment to verify the following information. If it does not line up with the phone you would like to be notified on, please update it before continuing. Updating your phone information here will not change your residing phone on record at The University of Iowa. If you do not see your carrier in the drop-down below, please contact the ISIS help desk using the link at the bottom of the page so we can add it our list of possible values.

| Cell Number:  | (315) - 555 - 0000  | Full 10 digit number |
|---------------|---------------------|----------------------|
| Cell Carrier: | Virgin Mobile USA 🔻 |                      |
|               |                     |                      |

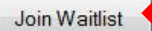

You will receive the following message, and the course will display in the waitlist section.

| Registration                                  |                                                                                                    | S                                                                | ession:   | Spring 2014 -                   |
|-----------------------------------------------|----------------------------------------------------------------------------------------------------|------------------------------------------------------------------|-----------|---------------------------------|
| Successfully join                             | ed the waitlist for BIOL:1140:0A04(002:021:A04)                                                                                                    |                                                                  |           |                                 |
| Your current Spring 2                         | 014 schedule <u>(calendar view)</u>                                                                                                    | <u>To</u>                                                        | Printable | Schedule Page                   |
| Course #                                      | Title                                                                                                    | Time & Location                                                  | Hours     | Tools                           |
| CHEM:1110:000A<br>(004:011:00A)<br>Lecture    | Principles of Chemistry I<br>Instructors: TBD (Primary Instructor)                                                                                                  | 8:30A - 9:20A MWF<br>W290 <u>CB</u>                              | 4 s.h.    | <u>Drop</u>  <br><u>Change</u>  |
| CHEM:1110:0122<br>(004:011:122)<br>Lab        | Principles of Chemistry I<br>Instructors: TBD (Primary Instructor)                                                                                                  | 1:30P - 2:45P M W128<br><u>CB</u><br>1:30P - 4:20P M E324        | 0 s.h.    | Drop  <br>Change                |
| CHEM:1110:0011<br>(004:011:011)<br>Discussion | Principles of Chemistry I<br>Instructors: TBD (Primary Instructor)                                                                                                  | 9:30A - 10:20A M E240<br><u>CB</u>                               | 0 s.h.    | Drop  <br>Change                |
| HIST:1040:0001<br>(016:040:0001)              | <b>Perspectives: Diversity in American Hist</b><br>Subtitle: The Quest for Freedom in African American Life and<br>Culture<br>Instructors: TBD (Primary Instructor) | 2:00P - 3:15P TTh 71<br><u>SH</u>                                | 3 s.h.    | Drop  <br>Change                |
|                                               |                                                                                                    | Total Semester Hours:                                            | 7 s.h.    |                                 |
| You currently are on                          | 4 course waitlists                                                                                                    |                                                                  |           |                                 |
| Course #                                      | Title                                                                                                    | Time & Location                                                  | Hours     | Tools                           |
| BIOL:1140:0A04<br>(002:021:A04)<br>Lab        | Human Biology<br>Instructors: TBD (Primary Instructor)                                                                                                    | 10:30A - 12:20P W 124 BB                                         | 4 s.h.    | <u>Leave</u><br><u>Waitlist</u> |
| BIOL:1140:0A05<br>(002:021:A05)<br>Lab        | Human Biology<br>Instructors: TBD (Primary Instructor)                                                                                                    | 12:30P - 2:20P W 124 <u>BB</u>                                   | 4 s.h.    | <u>Leave</u><br><u>Waitlist</u> |
| CHEM:1110:0121<br>(004:011:121)<br>Lab        | Principles of Chemistry I<br>Instructors: TBD (Primary Instructor)                                                                                                  | 1:30P - 4:20P M W328 <u>CB</u><br>1:30P - 2:45P M W128 <u>CB</u> | 0 s.h.    | <u>Leave</u><br><u>Waitlist</u> |
| PSY:2401:0A01<br>(031:014:A01)<br>Discussion  | Introduction to Developmental Science<br>Instructors: TBD (Primary Instructor)                                                                                      | 10:30A - 11:20A M 53 <u>VAN</u>                                  | 3 s.h.    | <u>Leave</u><br><u>Waitlist</u> |
|                                               |                                                                                                    | Total Semester Hours:                                            | 11 s.h.   |                                 |
|                                               |                                                                                                    |                                                                  |           |                                 |

## Leaving Waitlist example

- 1) To leave waitlist, click <u>Leave Waitlist</u>.
- 2) Click <u>Leave Waitlist</u> on pop-up message.

| You currently are on                         | 4 course waitlists                                                             |                                                                                             |          |                                 |
|----------------------------------------------|--------------------------------------------------------------------------------|---------------------------------------------------------------------------------------------|----------|---------------------------------|
| Course #                                     | Title                                                                          | Time & Location                                                                             | Hours    | Tools                           |
| BIOL:1140:0A04<br>(002:021:A04)<br>Lab       | Human Biology<br>Instructors: TBD (Primary Instructor)                         | 10:30A - 12:20P W 124 BB                                                                    | 4 s.h.   | Leave<br>Waitlist               |
| BIOL:1140:0A05<br>(002:021:A05)<br>Lab       | Human Biology<br>Instructors: TBD (Primary Instructor)                         | 12:30P - 2:20P W 124 <u>BB</u>                                                              | 4 s.h.   | <u>Leave</u><br><u>Waitlist</u> |
| CHEM:1110:0121<br>(004:011:121)<br>Lab       | Principles of Chemistry I<br>Instructors: TBD (Primary Instructor)             | 1:30P - 4:20P M W328 <u>CB</u><br>1:30P - 2:45P M W128 <u>CB</u>                            | 0 s.h.   | <u>Leave</u><br><u>Waitlist</u> |
| PSY:2401:0A01<br>(031:014:A01)<br>Discussion | Introduction to Developmental Science<br>Instructors: TBD (Primary Instructor) | Are you sure you want to leave this ware you want to leave this ware waitlist <u>Cancel</u> | aitlist? | <u>Leave</u><br><u>Waitlist</u> |
|                                              |                                                                                | tal Semester Hours:                                                                         | 11 s.h.  |                                 |

## You will receive the following message, and the course will not display.

| Registration                                  |                                                                                                    |                                                           | Session:    | Spring 2014 💌                  |
|-----------------------------------------------|----------------------------------------------------------------------------------------------------|-----------------------------------------------------------|-------------|--------------------------------|
| You were succes                               | sfully removed from the waitlist for PSY:2401:0A01(031:014:A01)                                                                                                    |                                                           |             |                                |
| Your current Spring 2                         | 014 schedule <u>(calendar view)</u>                                                                                                    | Ţ                                                         | o Printable | Schedule Page                  |
| Course #                                      | Title                                                                                                    | Time & Location                                           | Hours       | Tools                          |
| CHEM:1110:000A<br>(004:011:00A)<br>Lecture    | Principles of Chemistry I<br>Instructors: TBD (Primary Instructor)                                                                                                  | 8:30A - 9:20A MWF<br>W290 <u>CB</u>                       | 4 s.h.      | Drop  <br>Change               |
| CHEM:1110:0122<br>(004:011:122)<br>Lab        | Principles of Chemistry I<br>Instructors: TBD (Primary Instructor)                                                                                                  | 1:30P - 2:45P M W128<br><u>CB</u><br>1:30P - 4:20P M E324 | 0 s.h.      | Drop  <br>Change               |
| CHEM:1110:0011<br>(004:011:011)<br>Discussion | Principles of Chemistry I<br>Instructors: TBD (Primary Instructor)                                                                                                  | 9:30A - 10:20A M E240<br><u>CB</u>                        | 0 s.h.      | <u>Drop</u>  <br><u>Change</u> |
| HIST:1040:0001<br>(016:040:001)               | <b>Perspectives: Diversity in American Hist</b><br>Subtitle: The Quest for Freedom in African American Life and<br>Culture<br>Instructors: TBD (Primary Instructor) | 2:00P - 3:15P TTh 71<br><u>SH</u>                         | 3 s.h.      | <u>Drop</u>  <br><u>Change</u> |
|                                               |                                                                                                    | Total Semester Hours:                                     | 7 s.h.      |                                |

```
You currently are on 3 course waitlists
```

| Course #                               | Title                                                              | Time & Location                                                  | Hours  | Tools                           |
|----------------------------------------|--------------------------------------------------------------------|------------------------------------------------------------------|--------|---------------------------------|
| BIOL:1140:0A04<br>(002:021:A04)<br>Lab | Human Biology<br>Instructors: TBD (Primary Instructor)             | 10:30A - 12:20P W 124 BB                                         | 4 s.h. | <u>Leave</u><br><u>Waitlist</u> |
| BIOL:1140:0A05<br>(002:021:A05)<br>Lab | Human Biology<br>Instructors: TBD (Primary Instructor)             | 12:30P - 2:20P W 124 <u>BB</u>                                   | 4 s.h. | <u>Leave</u><br><u>Waitlist</u> |
| CHEM:1110:0121<br>(004:011:121)<br>Lab | Principles of Chemistry I<br>Instructors: TBD (Primary Instructor) | 1:30P - 4:20P M W328 <u>CB</u><br>1:30P - 2:45P M W128 <u>CB</u> | 0 s.h. | <u>Leave</u><br><u>Waitlist</u> |
|                                        |                                                                    | Total Semester Hours:                                            | 8 s.h. |                                 |

### **Decline Seat example**

- 1) To decline a seat, click <u>Decline Seat</u>.
- 2) Click <u>Decline Seat</u> on pop-up message.

| Course #                                             | Title                                                                                                    | Time & Location                                                                                     | Hours                        | Tools                             |
|------------------------------------------------------|----------------------------------------------------------------------------------------------------|----------------------------------------------------------------------------------------------------|------------------------------|-----------------------------------|
| <b>BIOL:1140:0A04</b><br>(002:021:A04)<br><i>Lab</i> | Human Biology<br>Instructors: TBD (Primary Instructor)                                                                         | 10:30A - 12:20P W 124 BB                                                                            | 4 s.h.                       | Leave<br>Waitlis                  |
| BIOL:1140:0A05<br>(002:021:A05)<br>Lab               | Human Biology<br>Instructors: TBD (Primary Instructor)                                                                         | 12:30P - 2:20P W 124 <u>BB</u>                                                                      | 4 s.h.                       | <u>Leave</u><br><u>Waitlis</u>    |
| CHEM:1110:0121<br>(004:011:121)<br>Lab               | Principles of Chemistry I (Offered Seat - Available until<br>11/15/2013 at 10:13 AM )<br>Instructors: TBD (Primary Instructor) | 1:30P - 4:20P M W328 CB<br>sure you want to decline t<br>Decline Seat Cancel<br>To: Temester Hours: | 0 s.h.<br>his offe<br>8 s.h. | Accept<br>Seat<br>Decline<br>Seat |

## You will receive the following message, and the course will not display.

| Registration                                  |                                                                                                    |                                                           | Session:    | Spring 2014 👻                   |
|-----------------------------------------------|----------------------------------------------------------------------------------------------------|-----------------------------------------------------------|-------------|---------------------------------|
| Successfully dec                              | ined the offer to join CHEM:1110:0121(004:011:121)                                                                                                    |                                                           |             |                                 |
| Your current Spring 2                         | 014 schedule <u>(calendar view)</u>                                                                                                    | Ţ                                                         | o Printable | Schedule Page                   |
| Course #                                      | Title                                                                                                    | Time & Location                                           | Hours       | Tools                           |
| CHEM:1110:000A<br>(004:011:00A)<br>Lecture    | Principles of Chemistry I<br>Instructors: TBD (Primary Instructor)                                                                                                  | 8:30A - 9:20A MWF<br>W290 <u>CB</u>                       | 4 s.h.      | Drop  <br>Change                |
| CHEM:1110:0122<br>(004:011:122)<br>Lab        | Principles of Chemistry I<br>Instructors: TBD (Primary Instructor)                                                                                                  | 1:30P - 2:45P M W128<br><u>CB</u><br>1:30P - 4:20P M E324 | 0 s.h.      | Drop  <br>Change                |
| CHEM:1110:0011<br>(004:011:011)<br>Discussion | Principles of Chemistry I<br>Instructors: TBD (Primary Instructor)                                                                                                  | 9:30A - 10:20A M E240<br><u>CB</u>                        | 0 s.h.      | Drop  <br>Change                |
| HIST:1040:0001<br>(016:040:001)               | <b>Perspectives: Diversity in American Hist</b><br>Subtitle: The Quest for Freedom in African American Life and<br>Culture<br>Instructors: TBD (Primary Instructor) | 2:00P - 3:15P TTh 71<br><u>SH</u>                         | 3 s.h.      | <u>Drop</u>  <br><u>Change</u>  |
|                                               |                                                                                                    | Total Semester Hours:                                     | 7 s.h.      | i.                              |
| You currently are on 3                        | 2 course waitlists                                                                                                    |                                                           |             |                                 |
| Course #                                      | Title                                                                                                    | Time & Location                                           | Hours       | Tools                           |
| BIOL:1140:0A04<br>(002:021:A04)<br>Lab        | Human Biology<br>Instructors: TBD (Primary Instructor)                                                                                                    | 10:30A - 12:20P W 124 BB                                  | 4 s.h.      | <u>Leave</u><br><u>Waitlist</u> |
| BIOL:1140:0A05<br>(002:021:A05)<br>Lab        | Human Biology<br>Instructors: TBD (Primary Instructor)                                                                                                    | 12:30P - 2:20P W 124 <u>BB</u>                            | 4 s.h.      | <u>Leave</u><br><u>Waitlist</u> |
|                                               |                                                                                                    | Total Semester Hours:                                     | 8 s.h.      |                                 |

### Accept Seat example

## 1) To accept seat, click <u>Accept Seat</u>.

| You currently are on                   | 2 course waitlists                                                                                                 | 1940.                       | 21. B  | a. 8                             |
|----------------------------------------|----------------------------------------------------------------------------------------------------|-----------------------------|--------|----------------------------------|
| Course #                               | Title                                                                                                    | Time & Location             | Hours  | Tools                            |
| BIOL:1140:0A04<br>(002:021:A04)<br>Lab | Human Biology (Offered Seat - Available until 11/15/2013 at<br>10:10 AM )<br>Instructors: TBD (Primary Instructor) | 10:30A - 12:20P W 124<br>BB | 4 s.h. | Accept<br>Seat<br>Decree<br>Seat |
| BIOL:1140:0A05<br>(002:021:A05)<br>Lab | Human Biology<br>Instructors: TBD (Primary Instructor)                                                             | 12:30P - 2:20P W 124<br>BB  | 4 s.h. | <u>Leave</u><br><u>Waitlist</u>  |
|                                        |                                                                                                    | Total Semester Hours:       | 8 s.h. |                                  |

### **Accept Seat example**

### 2) To accept seat, click Accept Offer.

#### Registration > Manage Waitlist for BIOL:1140:0A04(002:021:A04)

#### **Incoming Enrollments**

These are your incoming enrollments. By accepting this offer the following enrollments will be added to your Spring 2014 schedule.

| Course #                                   | Title                                                                                                    | Time & Location                    | Notes | Hours  |
|--------------------------------------------|----------------------------------------------------------------------------------------------------|------------------------------------|-------|--------|
| BIOL:1140:0AAA<br>(002:021:AAA)<br>Lecture | Human Biology (Offered Seat - Available until 11/15/2013 at<br>10:10 AM )<br>Instructors: TBD (Primary Instructor) | 3:30P - 4:45P TTh<br>100 <u>PH</u> |       | 0 s.h. |
| BIOL:1140:0A04<br>(002:021:A04)<br>Lab     | Human Biology (Offered Seat - Available until 11/15/2013 at<br>10:10 AM )<br>Instructors: TBD (Primary Instructor) | 10:30A - 12:20P W<br>124 <u>BB</u> |       | 4 s.h. |
|                                            |                                                                                                    | Total Semester Hours               | Ach   |        |

#### Schedule After Accepting Offer

The following represents what your schedule will look like after accepting this offer. If it puts you over your hour limit for the semester you will first have to either get permission or move another registration around until your registered hours drops below the limit.

| Course #                                      | Title                                                                                                    | Time & Location                                      | Notes Hours |
|-----------------------------------------------|----------------------------------------------------------------------------------------------------|------------------------------------------------------|-------------|
| BIOL:1140:0AAA<br>(002:021:AAA)<br>Lecture    | Human Biology (Offered Seat - Available until 11/15/2013 at<br>10:10 AM )<br>Instructors: TBD (Primary Instructor)                                               | 3:30P - 4:45P TTh<br>100 <u>PH</u>                   | 0 s.h.      |
| BIOL:1140:0A04<br>(002:021:A04)<br>Lab        | Human Biology (Offered Seat - Available until 11/15/2013 at<br>10:10 AM )<br>Instructors: TBD (Primary Instructor)                                               | 10:30A - 12:20P W<br>124 <u>BB</u>                   | 4 s.h.      |
| CHEM:1110:000A<br>(004:011:00A)<br>Lecture    | Principles of Chemistry I<br>Instructors: TBD (Primary Instructor)                                                                                               | 8:30A - 9:20A MWF<br>W290 <u>CB</u>                  | 4 s.h.      |
| CHEM:1110:0122<br>(004:011:122)<br>Lab        | Principles of Chemistry I<br>Instructors: TBD (Primary Instructor)                                                                                               | 1:30P - 2:45P M<br>W128 <u>CB</u><br>1:30P - 4:20P M | 0 s.h.      |
| CHEM:1110:0011<br>(004:011:011)<br>Discussion | Principles of Chemistry I<br>Instructors: TBD (Primary Instructor)                                                                                               | 9:30A - 10:20A M<br>E240 <u>CB</u>                   | 0 s.h.      |
| HIST:1040:0001<br>(016:040:001)               | <b>Perspectives: Diversity in American Hist</b><br>Subtitle: The Quest for Freedom in African American Life and Culture<br>Instructors: TBD (Primary Instructor) | 2:00P - 3:15P TTh<br>71 <u>SH</u>                    | 3 s.h.      |
|                                               |                                                                                                    | Total Semester Hours:                                | 11 s.h.     |

To accept the offer of a seat in **BIOL:1140:0A04 (002:021:A04 )**, please click the Accept button below. To decline you may either click the Decline button below or the Decline link on your registration dashboard.

Accept Offer

ine Offer

## Accept Seat example (cont.)

You will receive the following message, and the course will display. In this example, the student was a waitlist for two different sections, and receive an additional reminder.

#### Registration

Session: Spring 2014 -

Successfully accepted the offer to join BIOL:1140:0A04 (002:021:A04) It looks like you are on a waitlist for another section in Human Biology. Please leave the list or decline the seat if you no longer desire to be in that section.

## Accept Seat when already enrolled in course example

### 1) To accept seat, click <u>Accept Seat</u>.

| You currently are on                   | 1 course waitlist                                                                                                  |                            |        |                                                             |
|----------------------------------------|----------------------------------------------------------------------------------------------------|----------------------------|--------|-------------------------------------------------------------|
| Course #                               | Title                                                                                                    | Time & Location            | Hours  | Tools                                                       |
| BIOL:1140:0A05<br>(002:021:A05)<br>Lab | Human Biology (Offered Seat - Available until 11/15/2013 at<br>12:21 PM )<br>Instructors: TBD (Primary Instructor) | 12:30P - 2:20P W 124<br>BB | 4 s.h. | <u>Accept</u><br><u>Seat</u><br><u>Decee</u><br><u>Seat</u> |
|                                        |                                                                                                    | Total Semester Hours:      | 4 s.h. |                                                             |

### Accept Seat when already enrolled in course example

2) To accept seat, click Accept Offer.

> **Please note** – accepting this offer will drop the outgoing enrollments from schedule.

#### Registration > Manage Waitlist for BIOL:1140:0A05 (002:021:A05)

#### Incoming Enrollments

These are your incoming enrollments. By accepting this offer the following enrollments will be added to your Spring 2014 schedule.

| Course #                               | Title                                                                                                    | Time & Location            | Notes  | Hours  |
|----------------------------------------|----------------------------------------------------------------------------------------------------|----------------------------|--------|--------|
| BIOL:1140:0A05<br>(002:021:A05)<br>Lab | Human Biology (Offered Seat - Available until 11/15/2013 at<br>12:21 PM )<br>Instructors: TBD (Primary Instructor) | 12:30P - 2:20P W 124<br>BB |        | 4 s.h. |
|                                        |                                                                                                    | Total Semester Hours:      | 4 s.h. |        |

#### **Outgoing Enrollments**

| These are your outgoing enrollments. By accepting this offer the following enrollments will be removed from your Spring 2014 schedule. |                                                        |                             |        |        |  |  |  |
|----------------------------------------------------------------------------------------------------|--------------------------------------------------------|-----------------------------|--------|--------|--|--|--|
| Course #                                                                                                    | Title                                                  | Time & Location             | Notes  | Hours  |  |  |  |
| BIOL:1140:0A04<br>(002:021:A04)<br>Lab                                                                                                 | Human Biology<br>Instructors: TBD (Primary Instructor) | 10:30A - 12:20P W 124<br>BB |        | 4 s.h. |  |  |  |
|                                                                                                    |                                                        | Total Semester Hours:       | 4 s.h. |        |  |  |  |

To accept the offer of a seat in **BIOL:1140:0A05 (002:021:A05 )**, please click the Accept button below. To decline you may either click the Decline button below or the Decline link on your registration dashboard.

Accept Offer

line Offer

Cancel

## Accept Seat when already enrolled in course example (cont.)

You will receive the following message, and the course will display.

| Registration                                                              |                                                                                                    | S                                                                      | ession:                | Spring 2014 👻                  |
|---------------------------------------------------------------------------|----------------------------------------------------------------------------------------------------|------------------------------------------------------------------------|------------------------|--------------------------------|
| Successfully acc                                                          | repted the offer to join BIOL:1140:0A05 (002:021:A05)                                                                                                    |                                                                        |                        |                                |
| <b>You are authorized</b><br>This page allows you<br>When you find an ope | <b>to register for the Spring 2014 session</b><br>to register for Spring 2014 session. You can use the fields or links below<br>an course, there will be an Enroll link on the right that you can click on | w to search for courses.<br>to register for the course.                | e<br>e                 |                                |
| Your current Spring 2<br><u>Add Course</u>                                | 014 schedule <u>(calendar view)</u>                                                                                                    | <u>To</u><br>Tui                                                       | Printable<br>tion & Fe | Schedule Page<br>es Assessment |
| Course #                                                                  | Title                                                                                                    | Time & Location                                                        | Hours                  | Tools                          |
| BIOL:1140:0AAA<br>(002:021:AAA)<br>Lecture                                | Human Biology<br>Instructors: TBD (Primary Instructor)                                                                                                    | 3:30P - 4:45P TTh<br>100 <u>PH</u><br>Exam - 6:30P -<br>8:00P M ARR    | 0 s.h.                 |                                |
| BIOL:1140:0A05<br>(002:021:A05)<br>Lab                                    | Human Biology<br>Instructors: TBD (Primary Instructor)                                                                                                    | 12:30P - 2:20P W<br>124 <u>BB</u>                                      | 4 s.h.                 | Drop  <br>Change               |
| CHEM:1110:000A<br>(004:011:00A)<br>Lecture                                | Principles of Chemistry I<br>Instructors: TBD (Primary Instructor)                                                                                                    | 8:30A - 9:20A MWF<br>W290 <u>CB</u><br>Exam - 8:45P -<br>10:15P Th ARR | 4 s.h.                 | <u>Drop</u>  <br><u>Change</u> |
| CHEM:1110:0122<br>(004:011:122)<br>Lab                                    | Principles of Chemistry I<br>Instructors: TBD (Primary Instructor)                                                                                                    | 1:30P - 2:45P M<br>W128 <u>CB</u><br>1:30P - 4:20P M<br>E324 <u>CB</u> | 0 s.h.                 | <u>Drop</u>  <br><u>Change</u> |
| CHEM:1110:0011<br>(004:011:011)<br>Discussion                             | Principles of Chemistry I<br>Instructors: TBD (Primary Instructor)                                                                                                    | 9:30A - 10:20A M<br>E240 <u>CB</u>                                     | 0 s.h.                 | Drop  <br>Change               |
| HIST:1040:0001<br>(016:040:001)                                           | <b>Perspectives: Diversity in American Hist</b><br>Subtitle: The Quest for Freedom in African American Life and Culture<br>Instructors: TBD (Primary Instructor)                                           | 2:00P - 3:15P TTh<br>71 <u>SH</u>                                      | 3 s.h.                 | <u>Drop</u>  <br><u>Change</u> |
|                                                                           |                                                                                                    | Total Semester<br>Hours:                                               | 11 s.h                 |                                |